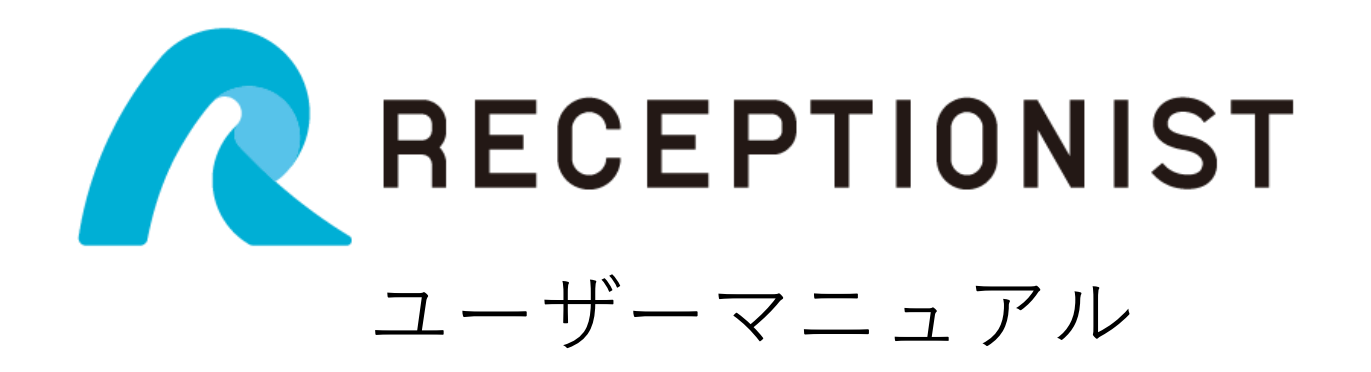

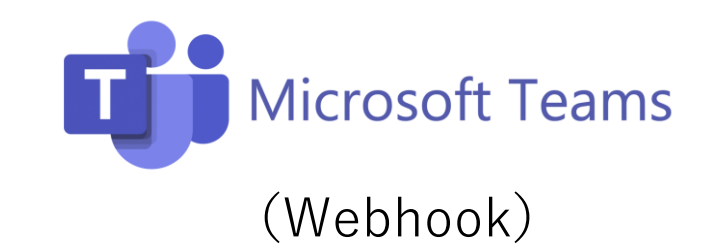

Confidential

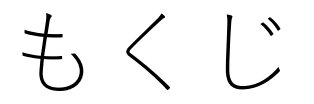

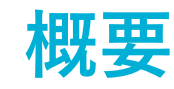

- <u>RECEPTIONISTとは?</u>
- お客様の受付フロー
- <u>来客通知イメージ</u>
- <u>来客通知があったときの対応</u>

### 事前設定と使い方

- <u>利用登録の手順</u>
- ・ <u>RECEPTIONISTで日程調整を効率化!</u>

### RECEPTIONISTとは?

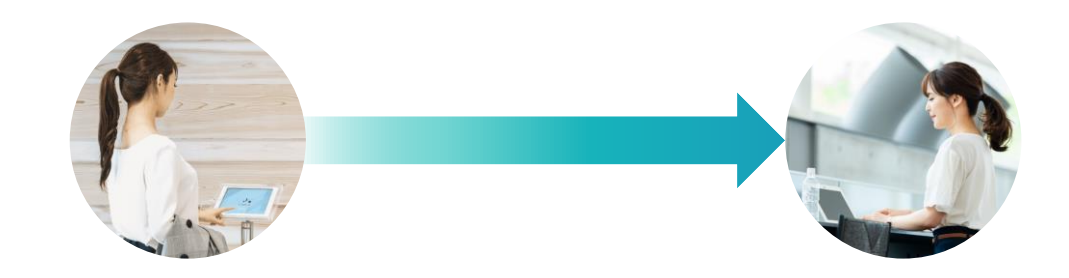

#### 内線電話を使わず、iPadを使って 社内の担当者を直接呼び出す『クラウド受付システム』です。

お客様の来訪をビジネスチャットで本人に**直接通知。** そのため、受付の取次業務がなくなり、 素早くダイレクトに、かつ確実に受付をおこなえます。

お客様の受付フロー

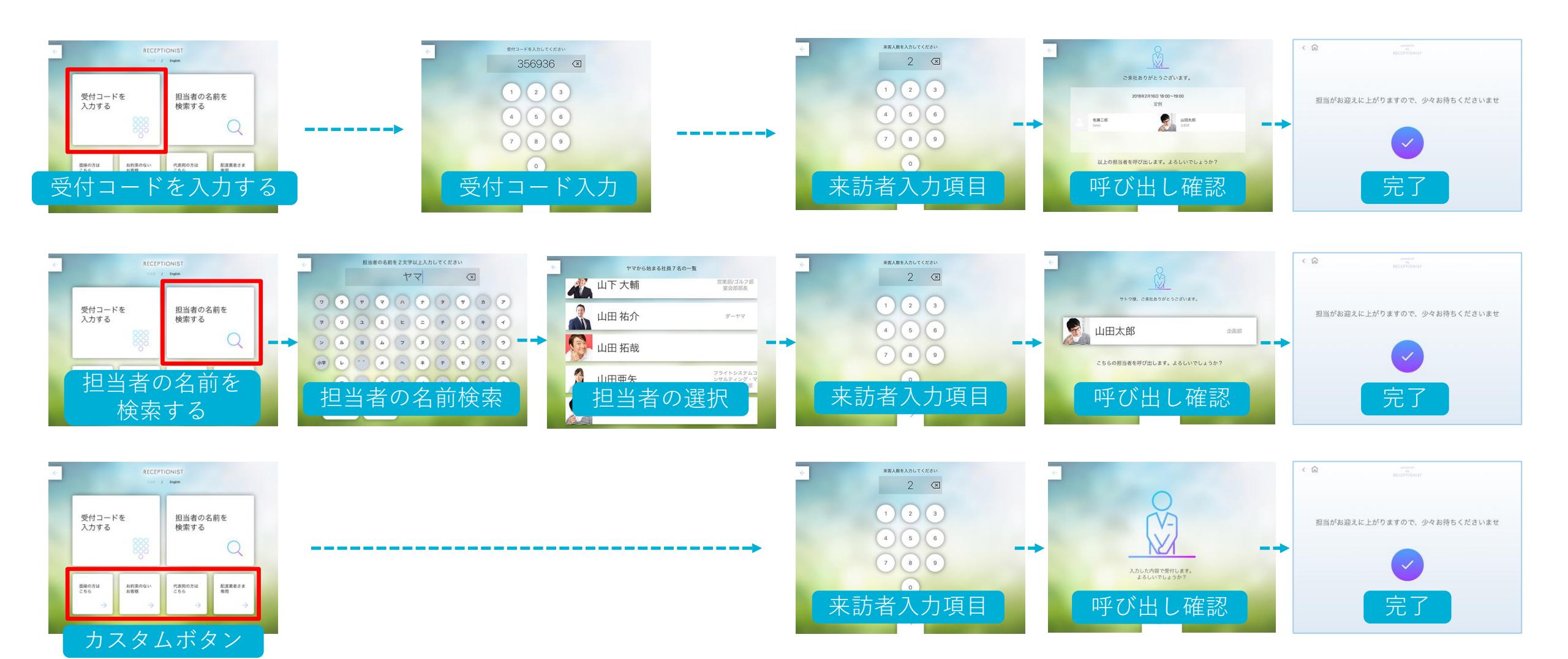

※設定によっては「来訪者入力項目」は表示されません。

Confidential

## 来客通知イメージ (Microsoft Teams Webhook)

#### 「受付コード」で受付

全ての担当者宛てに通知します。

#### 「担当者検索」で受付

担当者宛てに通知します。

「カスタムボタン」で受付

固定の担当者宛てに通知します。

もしくは、担当者名なしで通知します。

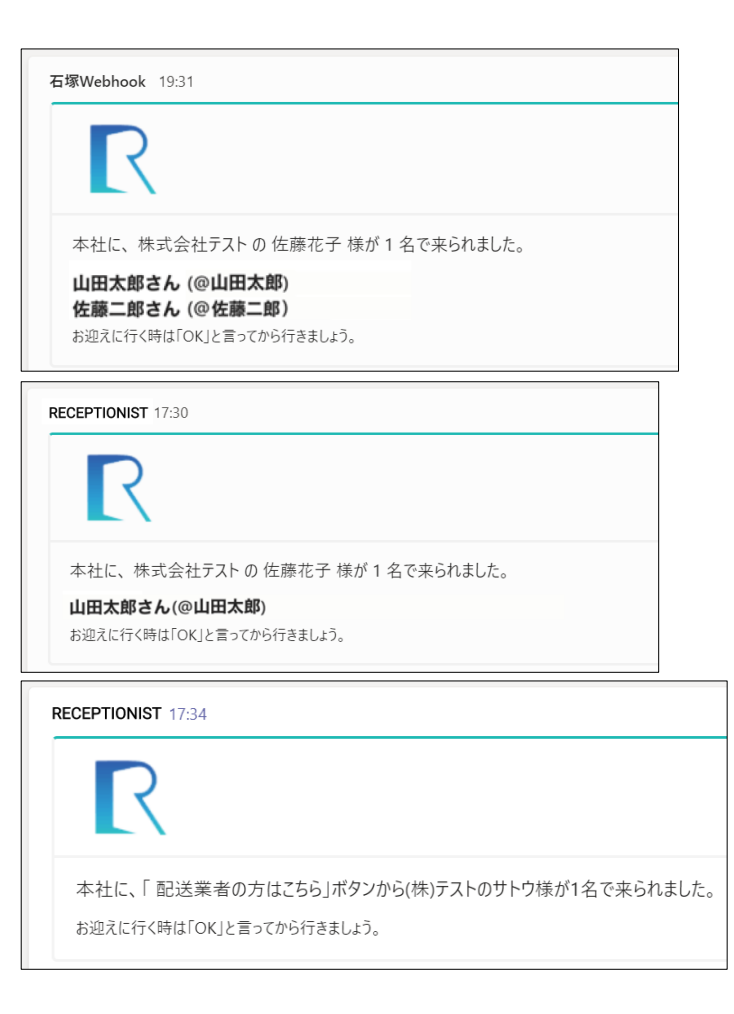

※アシスタント通知を設定の場合は、担当者に加え、その担当者のアシスタントにも通知されます。 ※メンション通知はされません。

## 来客通知があったときの対応(Microsoft Teams Webhook)

**担当者が通知に気付き 対応する場合** 迎えに行く旨を投稿してから お迎えに行きましょう! **担当者が通知に気付き 誰かに対応を頼みたい場合** 依頼を投稿しましょう!

# 担当者が気付いていない場合

他の社員が投稿して

代わりに対応しましょう!

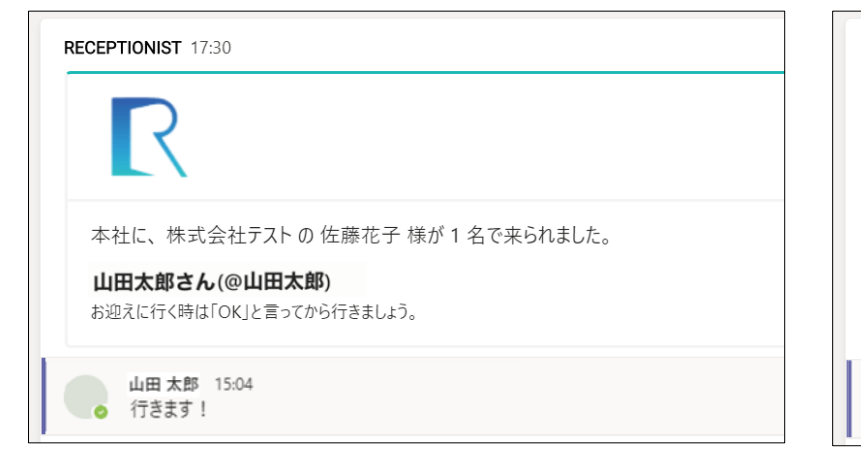

| R | ECEPTIONIST 17:30                                                   |  |
|---|---------------------------------------------------------------------|--|
|   | R                                                                   |  |
|   | 本社に、株式会社テストの 佐藤花子 様が 1 名で来られました。                                    |  |
|   | <b>山田太郎さん(@山田太郎)</b><br>お迎えに行く時は「OK」と言ってから行きましょう。                   |  |
|   | <ul> <li>山田太郎 15:04</li> <li>● まだ会議中なのでどなたか代わりにお願いできますか?</li> </ul> |  |

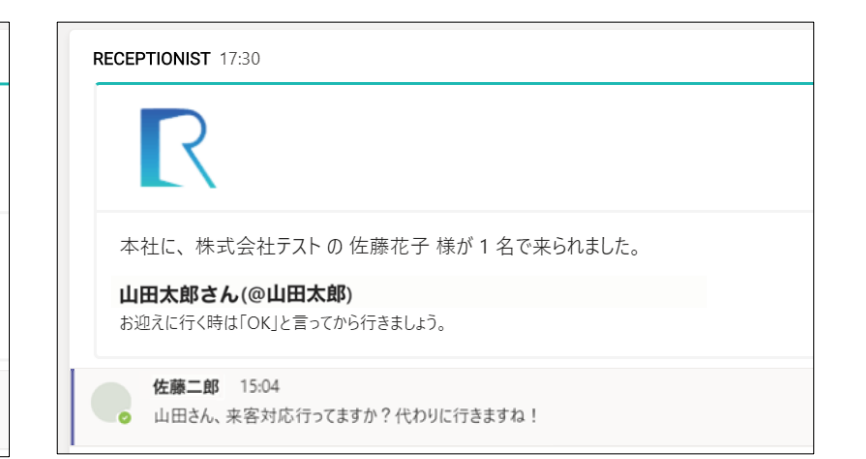

#### 利用登録の手順1

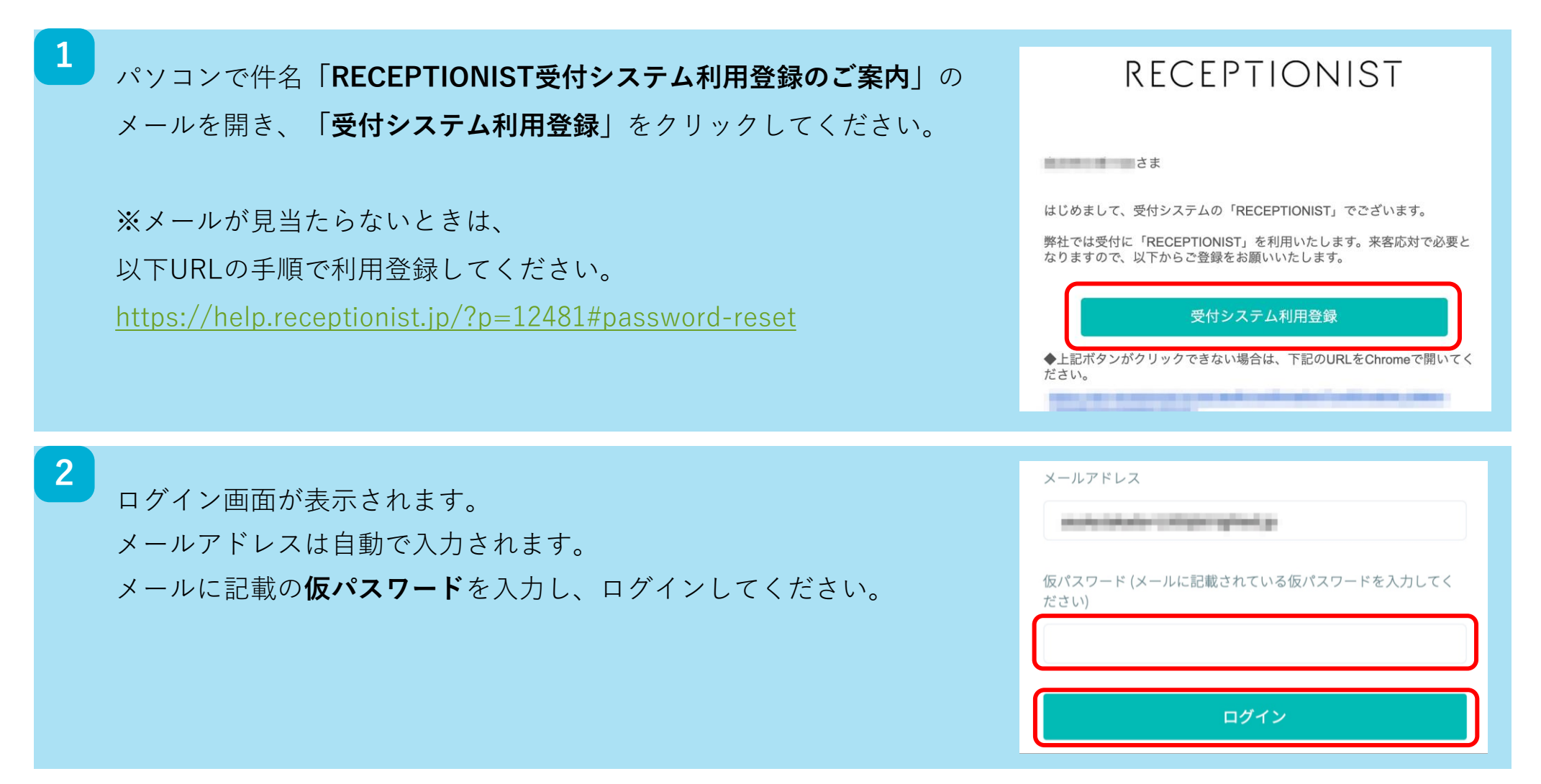

## 利用登録の手順2

| 3 | 新規登録画面が表示されます。                                                                                   | 新規登録                                                                                                    |                                                                                                    |
|---|--------------------------------------------------------------------------------------------------|----------------------------------------------------------------------------------------------------|----------------------------------------------------------------------------------------------------|
|   | 必須項目を入力し、規約の同意にチェックし、<br>「利用開始」をクリックしてください。<br>※既に入力済み項目は、管理者が設定していますので、<br>管理者から指示がない限りは修正不要です。 | 2新 図画<br>山田太郎<br>First Name 図画<br>「Toro<br>パスワード 図画<br>師習<br>Stack ID ●<br>@ Taro<br>私は <u>利用規約</u> 及び <u>プライバシー</u> | <ul> <li>2新(カナ) 2010</li> <li>ヤマダタロウ</li> <li>Last Name 2018</li> <li>Yamada</li> <li>パスワード(確認用) 2018</li> <li>ポリシーを読み、これに同意します。</li> </ul> |
| 4 | 管理画面のトップが表示されます。以上で利用登録は完了です。   ※管理者から指示がある場合は、   指定の通知先チーム・チャネルに参加しましょう!                        | IST<br>トップ<br>会社集現<br>test株式会社<br>199300                                                                             | ∧л7±>9- ти р                                                                                                    |

### RECEPTIONISTで日程調整を効率化!

日々、商談や面接の日程調整に時間を取られていませんか?

RECEPTIONISTの「調整アポ」の機能をご利用いただきますと、

「自分を予約するURL」をお客様にお渡しするだけで、日程調整が完結できます!

利用登録がお済の方はすぐに「調整アポ」をご利用いただけます。

詳細は以下URLをご覧ください。

https://help.receptionist.jp/?p=28283